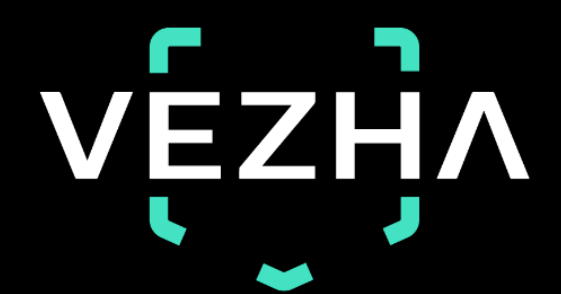

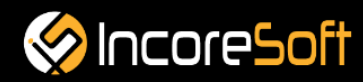

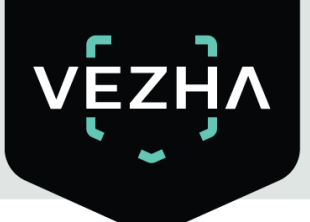

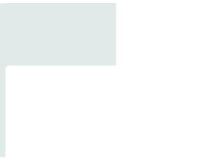

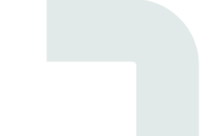

# VEZHA

# User Guide for

## **Smoke & Fire Detection Plugin**

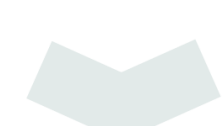

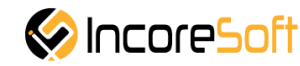

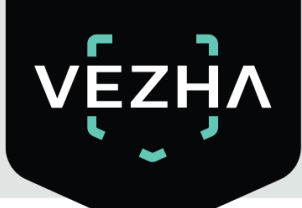

## Content

| Description of Smoke & Fire Detection | 4  |
|---------------------------------------|----|
| 1. Installation                       | 5  |
| 2. Log In                             | 8  |
| 3. Settings                           | 8  |
| 4. Analytics                          | 9  |
| 4.1. Analytics Search                 | 9  |
| 4.2. Add Analytics                    | 10 |
| 4.3. Edit Analytics                   | 13 |
| 4.4. Start, Stop, Watch Analytics     | 14 |
| 5. Events                             | 15 |

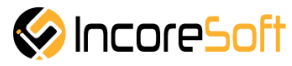

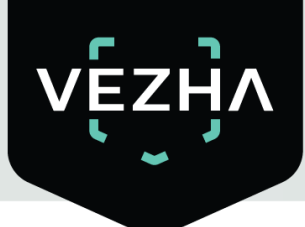

#### Description of VEZHA Smoke & Fire Detection

#### What this module of the VEZHA system can do:

- Recognition and notification of the appearance of smoke or open flames.
- Storing data on the occurrence of smoke or fire on objects of observation.

Smoke & Fire Detection can be used for:

- Timely registration of the facts of fire or smoke in the area under surveillance.
- Control of fire safety in the area under surveillance.

The main functionality of Smoke & Fire Detection module. How it works:

- Recognition of open fire or smoke.
- Notification of the occurrence of open fire or smoke in the area under surveillance.

When an open fire or smoke is detected in the frame, the system sends a notification and records the data: frame, time and camera.

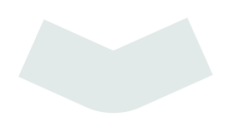

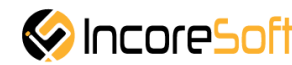

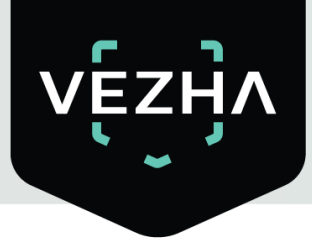

#### 1. Installation

Before installation of VEZHA Smoke & Fire Detection PlugIn – Milestone Xprotect Management Client 2020 and Milestone Xprotect Smart Client 2020 R2 need to be installed on Your system.

1) Launch the installer by double-clicking the downloaded file with the left mouse button VEZHA\_SmokingFireDetection\_Setup.

2) In the window that opens, select the language that will be used during the installation process. To go further, click **OK**. To abort the installation, click **Cancel**.

| (D) | Select the language to use during the<br>installation. |   |
|-----|--------------------------------------------------------|---|
|     | English                                                | ~ |

3) In a new window, read the installation recommendations and click **Next** to continue the installation, or the **Cancel** button to abort the installation.

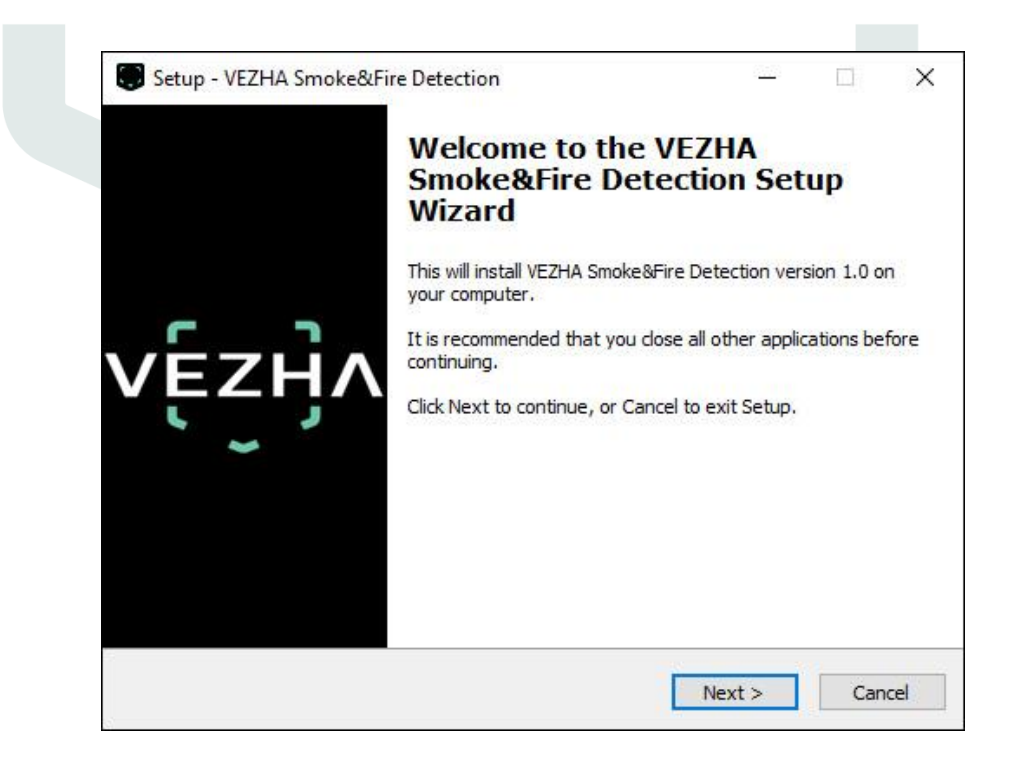

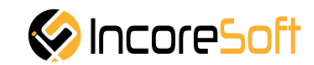

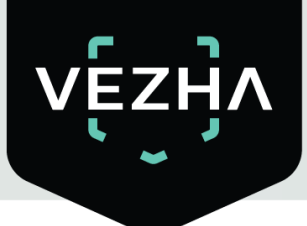

4) In the **Select Destination Location** window using the **Browse** button, specify the place where you want to install the plugin. The plugin must be installed in the **Milestone** folder with other plugins. After selecting the desired folder, click **Next** to continue the installation or **Cancel** to abort the installation.

|                                                                |              |           |      | ×   |
|----------------------------------------------------------------|--------------|-----------|------|-----|
| Select Destination Location                                    |              |           |      |     |
| Where should VEZHA Smoke&Fire Detection be installed?          |              |           |      | EZH |
| Setup will install VEZHA Smoke&Fire Detection into             | the follow   | ing folde | r.   |     |
| To continue, click Next. If you would like to select a differe | nt folder, c | lick Brow | /se. |     |
| C:\Program Files\Milestone\MIPPlugins\VEZHA Smoke&Fire         | Detection    | Bro       | wse  |     |
|                                                                |              |           |      |     |
|                                                                |              |           |      |     |
|                                                                |              |           |      |     |
|                                                                |              |           |      |     |
|                                                                |              |           |      |     |
|                                                                |              |           |      |     |

5) In this window, for correctly program work, you must correctly fill the fields and click **Next** to continue the installation or **Cancel** to abort the installation.

|                           |  | V |
|---------------------------|--|---|
|                           |  |   |
|                           |  |   |
| Host:                     |  |   |
|                           |  |   |
| Milestone server address: |  |   |
| 2                         |  |   |
|                           |  |   |
|                           |  |   |
|                           |  |   |
|                           |  |   |
|                           |  |   |

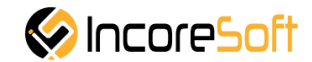

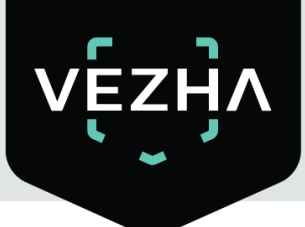

6) Click Install to start installation.

| Set in is now ready to be                           | egin installing VEZHA Smoke&Fir     | e Detection on your                   | V  |
|-----------------------------------------------------|-------------------------------------|---------------------------------------|----|
| computer.                                           |                                     | e bettetton on you                    |    |
| Click Install to continue v<br>change any settings. | with the installation, or click Bac | k <mark>if you want to revie</mark> w | or |
| Destination location:<br>C:\Program Files\Mi        | ilestone\MIPPlugins\VEZHA Smo       | ke&Fire Detection                     | ^  |
|                                                     |                                     |                                       |    |
|                                                     |                                     |                                       |    |
|                                                     |                                     |                                       |    |
|                                                     |                                     |                                       |    |
|                                                     |                                     |                                       |    |

After the installation is completed, click **Finish**.

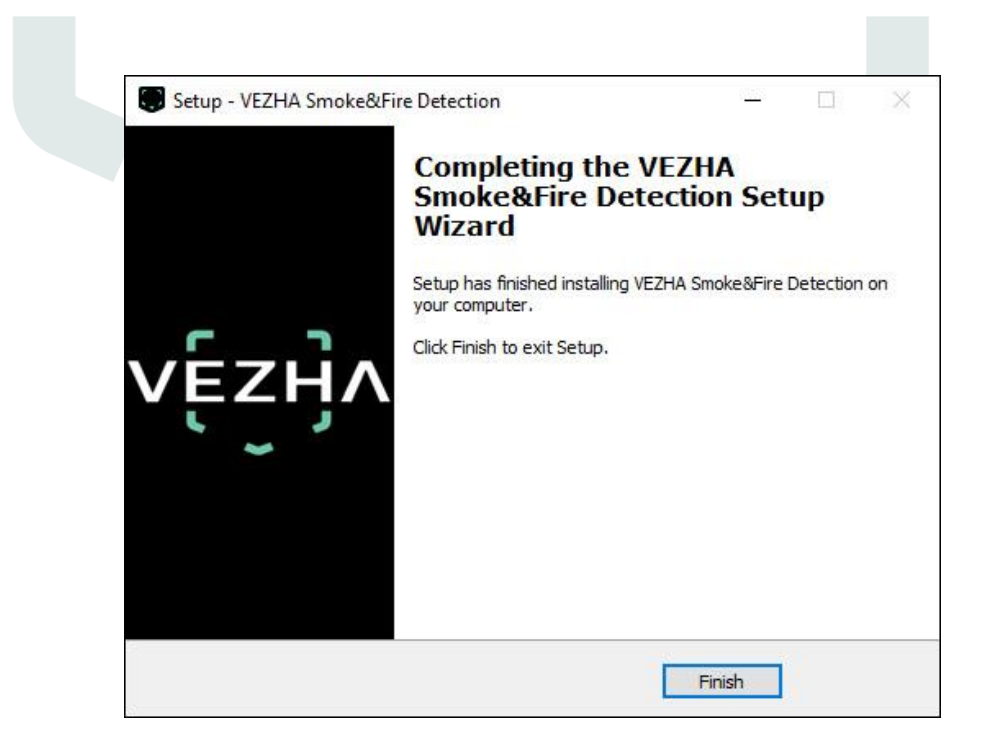

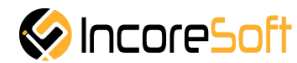

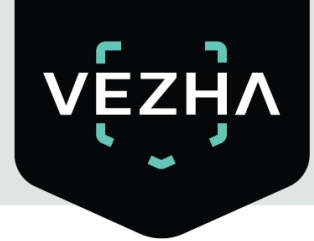

#### 2. Log In

To enter the system you need to go through authorization. To do this, enter the **Login** and **Password** in the appropriate fields of the modal window and click **Sign in**.

| Authorization |  |
|---------------|--|
| Login         |  |
| Password      |  |
|               |  |
| Sign in       |  |

#### 3. Settings

In order to open the VEZHA Smoke & Fire Detection settings, click the icon in the upper right corner of the screen. Select and click Settings. In the window that opens, select the VEZHA Smoke & Fire Detection tab.

| Settings                 |                                |                  | <u>1977</u> ), |   |
|--------------------------|--------------------------------|------------------|----------------|---|
| Export                   | Host                           | 192.168.0.53     |                |   |
| Search                   | Port                           | 2001             |                |   |
|                          | Portal                         | 2001             |                |   |
| Joystick                 | Websocket port                 | 2081             |                |   |
| Keyboard                 | Milestone video server address |                  |                |   |
| Access Control           | Language                       | English          |                |   |
| VEZHA ALPR               |                                |                  |                | A |
| VEZHA Face Recognition   | Authorization                  |                  |                |   |
| VEZHA Hard hats          | Login                          |                  |                |   |
| HeatmapPlugin            |                                |                  |                |   |
| PersonReidPlugin         | Password                       | Sign in Sign out |                |   |
| SmokeFireDetectionPlugin |                                |                  |                |   |
| SmokingDetectionPlugin   | 1                              |                  |                |   |
| Advanced                 |                                |                  |                |   |
| Language                 | l.                             |                  |                |   |
| Hale                     |                                |                  |                |   |

To change the server settings in the VEZHA Smoke & Fire Detection tab, you can edit the following fields: Host, Port, Portal, Websocket port, Milestone video server address.

To change the language, use the Language field and select most convenient for you.

To make changes, click Apply and reload the plugin.

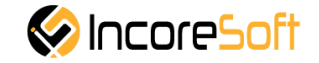

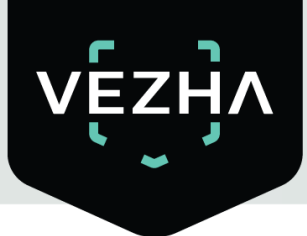

#### 4. Analytics

This tab is developed to view the list of analytics with the ability to add, edit, delete analytics, view video from active analytics in real time.

| Analytics | Events                |                    |               |
|-----------|-----------------------|--------------------|---------------|
| vĘz       | zӈ҇ѵ                  |                    | 33913         |
| Smol      | ke and fire analytics |                    |               |
| Camera    | Status                |                    |               |
|           | All                   | Search Reset       | Add analytics |
| ID        | Status                | Camera             |               |
| 839       | Stopped               | Fire               | Start 🗊       |
| 691       | Stopped               | Smoke fire         | Start 🗊       |
| 664       | Stopped               | Smoke Fire demo    | Start         |
| 642       | Stopped               | Smoke - Fire 6     | Start 🗊       |
| 641       | Stopped               | Smoke - Fire 5     | Start 🗊       |
| 640       | Stopped               | Smoke - Fire 7     | Start 🚺       |
| 639       | Stopped               | Smoke - Fire 8     | Start 🚺       |
| 638       | Stopped               | Smoke - Fire 4     | Z Start       |
| 586       | Stopped               | Smoke fire alena2  | Z Start       |
| 585       | Stopped               | Smoke fire alena 1 | Z Start       |
|           |                       |                    |               |
|           |                       |                    |               |
|           |                       |                    |               |
|           |                       |                    |               |
|           |                       |                    |               |

#### 4.1. Analytics Search

At the top of the screen is a search field.

| Smoke and | fire analytics |   |        |       |
|-----------|----------------|---|--------|-------|
| Camera    | Status         |   |        |       |
|           | All            | ~ | Search | Reset |

To find the analytics you need, enter the name of the camera or select the analytics status. To start the search, click the **Search** button.

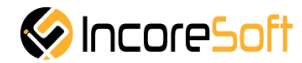

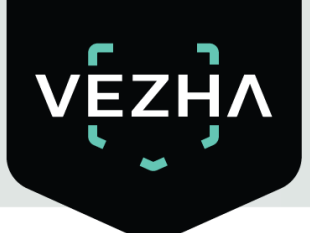

#### 4.2. Add analytics

To add analytics, push button Add analytics.

| Analytics      | Events                          |                    | 339    | 13       |
|----------------|---------------------------------|--------------------|--------|----------|
| Smok<br>Camera | te and fire analytics<br>Status | Search Reset       | Add an | nalytics |
| ID             | Status                          | Camera             |        |          |
| 839            | Stopped                         | Fire               | Start  | Û        |
| 691            | Stopped                         | Smoke fire         | Start  | Û        |
| 664            | Stopped                         | Smoke Fire demo    | Start  | Û        |
| 642            | Stopped                         | Smoke - Fire 6     | Start  | Û        |
| 641            | Stopped                         | Smoke - Fire 5     | Start  | Î        |
| 640            | Stopped                         | Smoke - Fire 7     | Start  | Û        |
| 639            | Stopped                         | Smoke - Fire 8     | Start  | Î        |
| 638            | Stopped                         | Smoke - Fire 4     | Start  | Û        |
| 586            | Stopped                         | Smoke fire alena2  | Start  | Û        |
| 585            | Stopped                         | Smoke fire alena 1 | Start  | Û        |
|                |                                 |                    |        |          |

#### New window will appear.

| Adding analytics             |                           |            |    |                     | × | < |
|------------------------------|---------------------------|------------|----|---------------------|---|---|
|                              |                           |            |    | Recognition options |   |   |
| Stream                       | ~                         | Add stream |    | Recognition options |   |   |
| Send notification            | ons if object is detected |            |    |                     |   |   |
| Notification detect<br>delay |                           | ]          |    |                     |   |   |
| Alert delay                  |                           |            |    |                     |   |   |
|                              |                           |            |    |                     |   |   |
|                              |                           |            |    |                     |   |   |
|                              |                           |            |    |                     |   |   |
|                              |                           |            |    |                     |   |   |
|                              |                           |            |    |                     |   |   |
|                              |                           |            |    |                     |   |   |
|                              |                           |            |    |                     |   |   |
|                              |                           |            |    |                     |   |   |
|                              |                           |            |    |                     |   |   |
|                              |                           |            |    |                     |   |   |
| Update video                 | ) stream                  | Sav        | ve |                     |   |   |

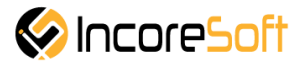

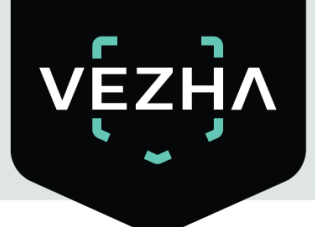

| Field name                                       | Description                                                                                                    |
|--------------------------------------------------|----------------------------------------------------------------------------------------------------|
| Stream                                           | Click on the field and select a name from the drop-down list cameras. The video stream will be used to create analytics. |
| Send notification if smoke<br>& fire is detected | Check the box <b>Send notifications if smoke and fire is detected</b> to create your own event to send notifications.    |
| Notification detect delay, seconds               | The time after which the system will send notifications about detection. The recommended time is 5-10 seconds.           |
| Alert Delay                                      | Smoke & Fire checking frequency. Possible range from 1 to 60 sec.<br>The recommended value is 1 sec.                     |

In order to create new analytics click Add stream.

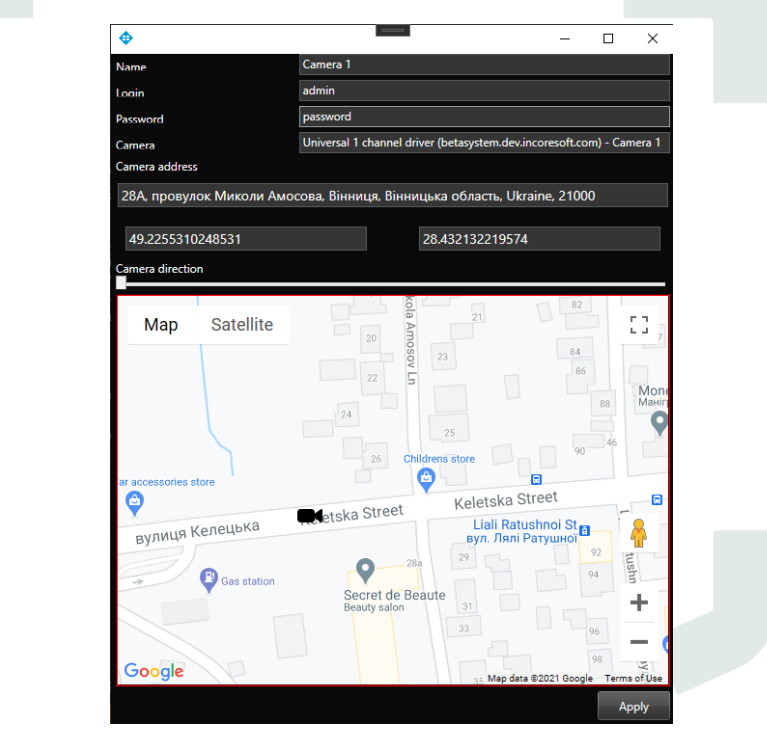

#### Fill the fields:

| Field name       | Description                                                                                                    |  |  |  |  |  |
|------------------|----------------------------------------------------------------------------------------------------|--|--|--|--|--|
| Name             | Enter the name of the video stream in the field. This field will be displayed in all components of the program that use video streams.                   |  |  |  |  |  |
| Login            | Inter the name of the current user in the field.                                                                                                    |  |  |  |  |  |
| Password         | Enter password.                                                                                                    |  |  |  |  |  |
| Camera           | Select a camera from the drop-down list.                                                                                                    |  |  |  |  |  |
| Camera address   | Enter the address in the field, or select on the map below the location of the camera. The system will automatically determine the location coordinates. |  |  |  |  |  |
| Camera direction | drag the slider to change the direction of the camera. Indication of camera rotation helps in determining the direction of the vehicle.                  |  |  |  |  |  |

To save changes, click Apply.

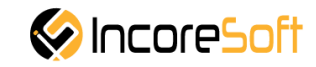

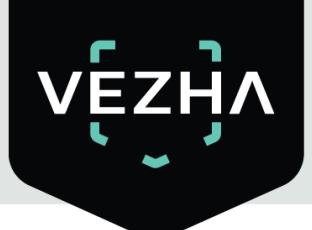

Example: Press Stream in selector and choose your stream. Related to this stream picture will appear below.

| Adding analyt              | tics                                                                                                    |                     |
|----------------------------|----------------------------------------------------------------------------------------------------|---------------------|
| Stream                     | Smoke fire alena 1 V Add stream                                                                                                    | Recognition options |
| Send notific               | ations if smoke or fire is detected                                                                                                    |                     |
| Notification dete<br>Jelay | sct                                                                                                    |                     |
| Vert delay                 |                                                                                                    |                     |
|                            |                                                                                                    |                     |
| -                          | Contraction of the local division of the local division of the loc |                     |
| -                          |                                                                                                    |                     |
|                            |                                                                                                    |                     |
| -                          |                                                                                                    |                     |
| - Martin                   |                                                                                                    |                     |
|                            |                                                                                                    |                     |
|                            |                                                                                                    |                     |
| Update vi                  | deo stream Save                                                                                                    | re                  |

Then you may set the area you want be detected by drawing any shape you want, for example as a red rectangle on the picture. Also you may mark checkbox **Send notifications if smoke or fire is detected**, set time in seconds in **Notification detect delay** (recommended 5-10 seconds), **Alert delay** (recommended 1 second) and set analytics working time from the right side, but exactly in time format: 00:00:00 - 23:59:59

| Adding analytics             |                                                                                                    |           |                     |         |   | × |
|------------------------------|----------------------------------------------------------------------------------------------------|-----------|---------------------|---------|---|---|
|                              |                                                                                                    |           | Recognition options | Events  |   |   |
| Stream                       | Smoke fire alena 1 🗸 🖉 Add                                                                                     | l stream  | Recognition o       | options |   |   |
| Send notificati              | ons if smoke or fire is detected                                                                               |           |                     |         |   |   |
| Notification detect<br>delay | 8                                                                                                    |           | 00:00:00 - 23:5     | 9:59    | ] |   |
| Alert delay                  | 1                                                                                                    |           |                     |         |   |   |
|                              |                                                                                                    |           |                     |         |   |   |
| -                            | the second second second second second second second second second second second second second second second s |           |                     |         |   |   |
|                              |                                                                                                    | Section 1 |                     |         |   |   |
|                              |                                                                                                    |           |                     |         |   |   |
|                              |                                                                                                    | - Sul     |                     |         |   |   |
|                              |                                                                                                    |           |                     |         |   |   |
| THE R                        |                                                                                                    |           |                     |         |   |   |
|                              |                                                                                                    |           |                     |         |   |   |
|                              |                                                                                                    |           |                     |         |   |   |
| Update vide                  | o stream                                                                                                    | Save      |                     |         |   |   |

At the end click button **Save** and wait analytics to be added.

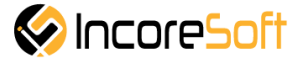

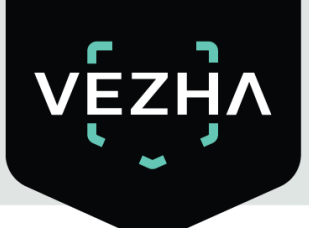

#### **4.3. Edit analytics**

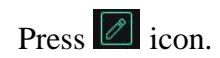

| Analytics | vents                |                    |        |         |
|-----------|----------------------|--------------------|--------|---------|
| vę́z      | ӈ҇ѵ                  |                    | 339    | 13      |
| Smok      | e and fire analytics |                    |        |         |
| Camera    | Status<br>Ali        | Search Reset       | Add an | alytics |
| ID        | Status               | Camera             |        |         |
| 839       | Stopped              | Fire               | Start  | Î       |
| 691       | Stopped              | Smoke fire         | Start  | Î       |
| 664       | Stopped              | Smoke Fire demo    | Start  | î       |
| 642       | Stopped              | Smoke - Fire 6     | Start  | î       |
| 641       | Stopped              | Smoke - Fire 5     | Start  | Û       |
| 640       | Stopped              | Smoke - Fire 7     | Start  | Û       |
| 639       | Stopped              | Smoke - Fire 8     | Start  | Û       |
| 638       | Stopped              | Smoke - Fire 4     | Start  | Û       |
| 586       | Stopped              | Smoke fire alena2  | Start  | 1       |
| 585       | Stopped              | Smoke fire alena 1 | Start  | Û       |
|           |                      |                    |        |         |
|           |                      |                    |        |         |

The window **Edit analytics** will appear with settings which was set when analytics were added. If you want edit detection area press icon to delete it. Then you can set a new area.

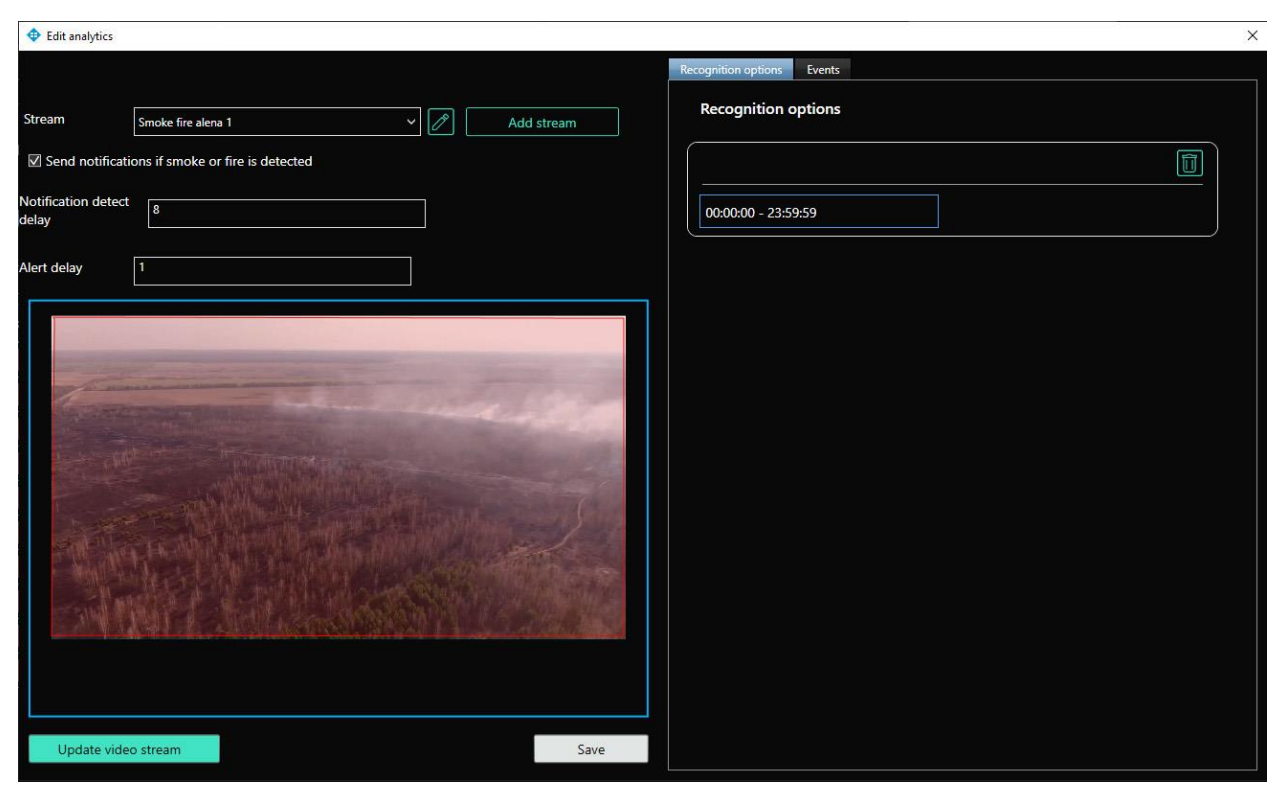

When all changes are done you should press button Save and wait until all changes are saved.

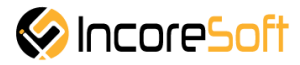

#### 4.4. Start, Stop, Watch Analytics

When your analytics are ready you may start any by pressing button start. When it needs to be stopped you should press red button stop. Also you may watch running analytics by clicking corresponding icon on picture below.

| Analytics E | vents              |                    |   |       |          |
|-------------|--------------------|--------------------|---|-------|----------|
| vę́z        | ӈ҇ӆ                |                    |   | 33    | 913      |
| Smoke       | and fire analytics |                    |   |       |          |
| Camera      | Status             |                    |   |       |          |
| Camera      | All                | ✓ Search Reset     |   | Add a | nalytics |
| ID          | Status             | Camera             |   |       |          |
| 839         | Stopped            | Fire               | 0 | Start | Ū        |
| 691         | Stopped            | Smoke fire         |   | Start |          |
| 664         | Stopped            | Smoke Fire demo    |   | Start | Û        |
| 642         | Stopped            | Smoke - Fire 6     |   | Start | Î        |
| 641         | Stopped            | Smoke - Fire 5     |   | Start | Î        |
| 640         | Stopped            | Smoke - Fire 7     | 2 | Start | Î        |
| 639         | Stopped            | Smoke - Fire 8     |   | Start | Ũ        |
| 638         | Stopped            | Smoke - Fire 4     |   | Start | Û        |
| 586         | Stopped            | Smoke fire alena2  |   | Start | Û        |
| 585         | In work            | Smoke fire alena 1 |   | Stop  | 0        |
|             |                    |                    |   |       |          |
|             |                    |                    |   |       |          |
|             |                    |                    |   |       |          |
|             |                    |                    |   |       |          |
|             |                    |                    |   |       |          |

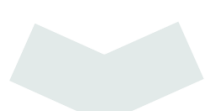

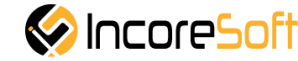

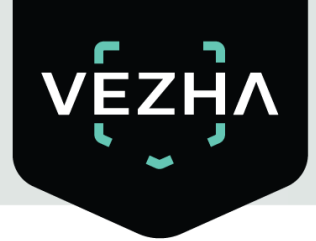

#### 5. Events

Next section in VEZHA Smoke & Fire Detection Plugin menu is Events.

| Analytics Events                  |                     |              |             | 33913                          |
|-----------------------------------|---------------------|--------------|-------------|--------------------------------|
| Events                            |                     |              |             |                                |
| Camera<br>All<br><< < 1 of 1298 > | Регіод              | Search Reset |             |                                |
| Camera                            | Date                | Video        | Accepted by | 06-12-2018 Tue: 09:54:19       |
| 🔊 Fire                            | 14-03-2021 12:29:42 | Þ            | Accept      |                                |
| s Fire                            | 14-03-2021 12:29:40 | Þ            | Accept      | 15th march 1                   |
| s≫ Fire                           | 14-03-2021 12:29:37 |              | Accept      |                                |
| s Fire                            | 14-03-2021 12:29:33 | Þ            | Accept      | Vasilkov,Dekabristov - prk 5,6 |
| s Fire                            | 14-03-2021 12:29:31 |              | Accept      | Fire                           |
| S Fire                            | 14-03-2021 12:29:27 |              | Accept      |                                |
| s Fire                            | 14-03-2021 12:28:56 |              | Accept      |                                |
| S Fire                            | 14-03-2021 12:28:16 |              | Accept      |                                |

You may review all pictures one by one and if accept it click button Accept.

Click Search to display the search results. Click Reset to clear the input fields.

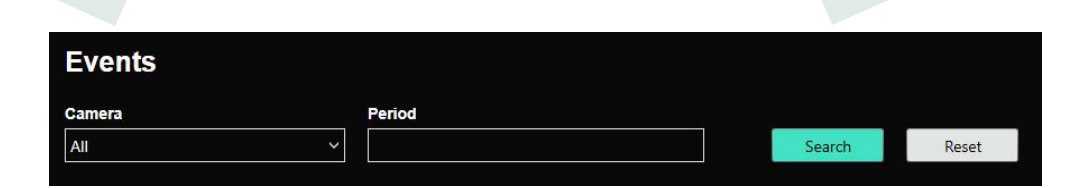

| Field name | Description                                                   |  |  |  |
|------------|---------------------------------------------------------------|--|--|--|
| Period     | Select period of time for which the search will be performed. |  |  |  |
| Camera     | Select the cameras by which search will be performed.         |  |  |  |

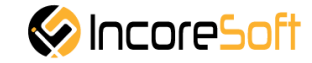

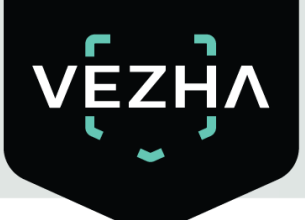

Click icon to open events as a grid. Click to see it as a list.

| Analytics Events     |                     |              |       |             |                            |
|----------------------|---------------------|--------------|-------|-------------|----------------------------|
| vę́zӈ҇ѵ              |                     |              |       |             | 33913                      |
| Events               |                     |              |       |             |                            |
| Camera               | Period              |              |       |             |                            |
| All                  | ~                   | Search Reset |       |             |                            |
| < <li>1 of 1298</li> | >>> 1 To page       |              |       |             |                            |
| Camera               | Date                |              | Video | Accepted by | 06-12-2018 Title: 09:54:19 |
| S Fire               | 14-03-2021 12:29:42 |              |       | Accept      |                            |
| 🔊 Fire               | 14-03-2021 12:29:40 |              | Þ     | Accept      | En-                        |
| 🔊 Fire               | 14-03-2021 12:29:37 |              | Þ     | Accept      |                            |
| 🔊 Fire               | 14-03-2021 12:29:33 |              |       | Accept      | Camera name                |
| 🔊 Fire               | 14-03-2021 12:29:31 |              |       | Accept      | Fire                       |
| 🔊 Fire               | 14-03-2021 12:29:27 |              | Þ     | Accept      |                            |
| So Fire              | 14-03-2021 12:28:56 |              | Þ     | Accept      |                            |
| Fire                 | 14-03-2021 12:28:16 |              | A     | Accept      |                            |

In order to enlarge the frame click on the photo of interest (when using the grid view) or click on the enlargement icon when using the list view.

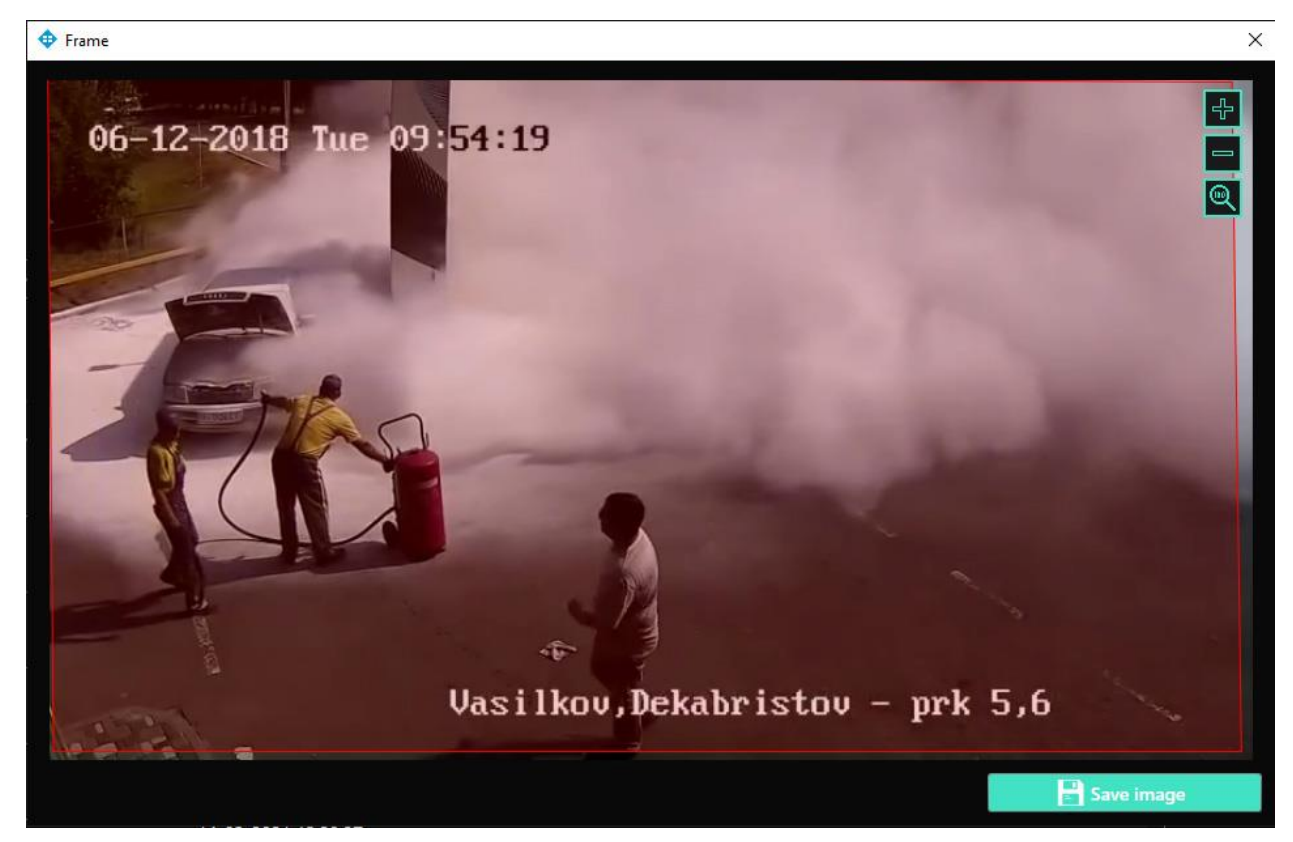

Then you may save image by clicking button Save image.

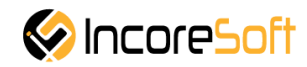

### About VEZHA:

Our mission is to create a safe environment for residents of cities of all sizes and to help Ukrainian businesses optimize their security and safety management processes.

For more information visit: https://vezha.io/

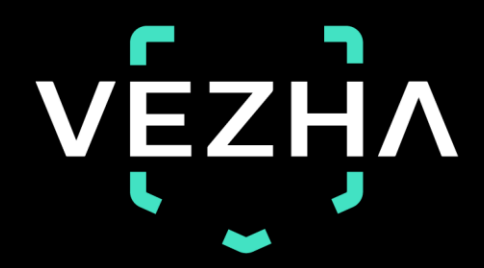

Ukraine, Vinnitsa vezha@incoresoft.com +38 (044) 599-30-03 Monday - Friday: 9 AM - 7PM

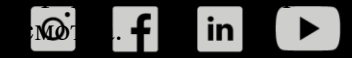